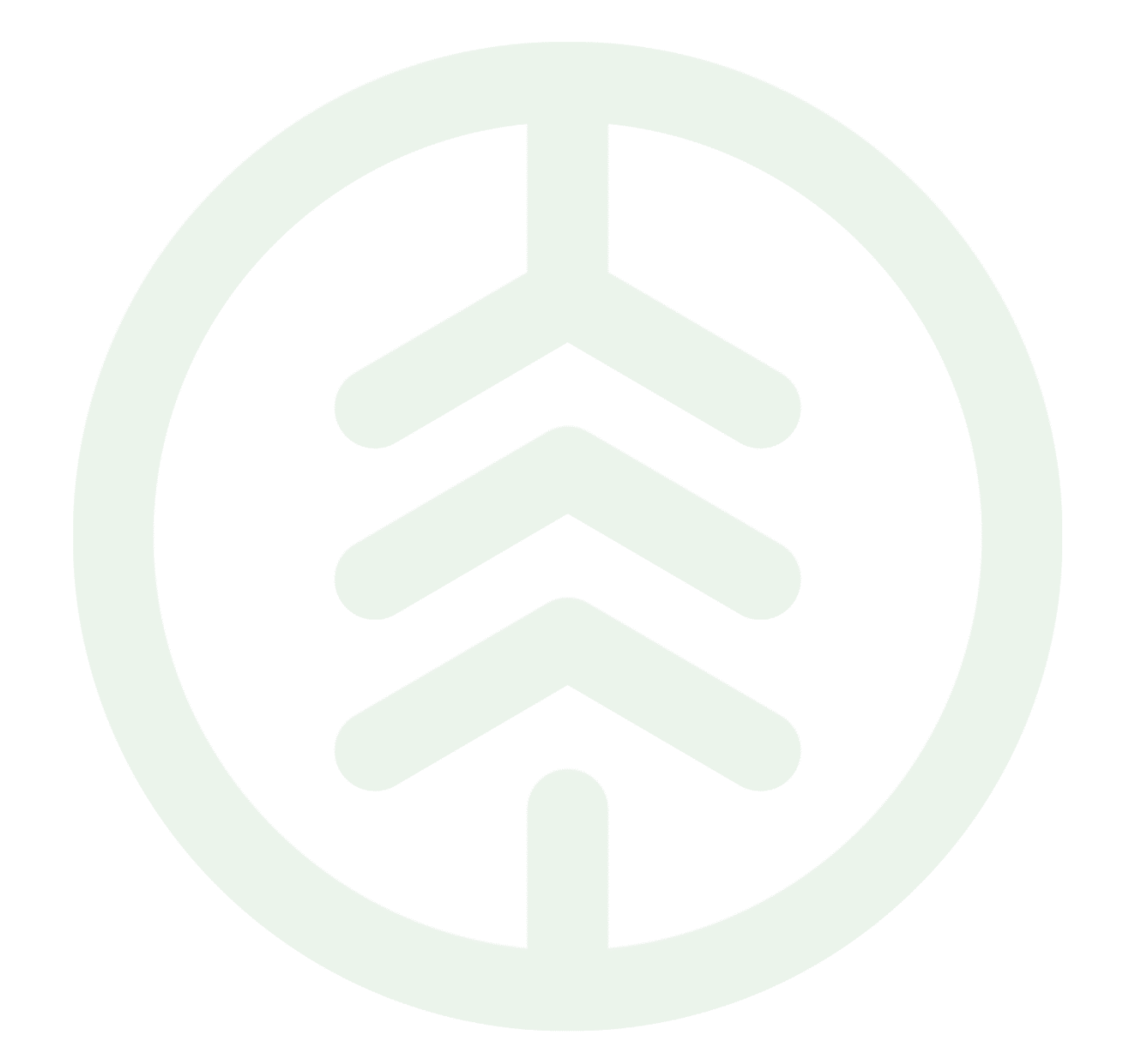

# Korrigera och makulera Transportsedel PI 23

Versionsnummer 1.0

Senast uppdaterad: 2022-08-22

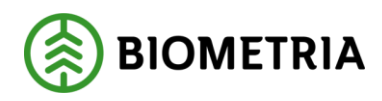

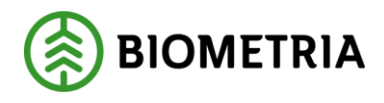

## Revisionshistorik

Revisionshistoria för dokumentet.

Vid ändring av revisionshistoria ska även version och datum på första sidan samt datum i sidhuvudet uppdateras.

| Version | Ändring           | Datum      | Signatur |
|---------|-------------------|------------|----------|
| 1.0     | Dokumentet skapad | 2022-08-22 | LEJ      |

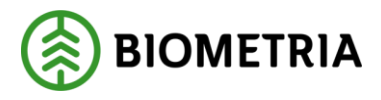

## 1. Innehåll

| 2.  | Att  | makulera och korrigera TransportsedelFel! Bokmärket är in | ite |
|-----|------|-----------------------------------------------------------|-----|
| def | inie | rat.                                                      |     |
| 1   | .1   | Introduktion                                              | 3   |
| 1   | 11   | Förutsättningar                                           | 3   |

| 1.1.1 | 1 of utsattimigal         |
|-------|---------------------------|
| 1.2.1 | Makulera transportsedel 3 |
| 1.3.1 | Korrigera transportsedel4 |

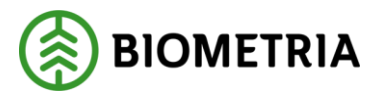

## 2. Makulera och korrigera en Transportsedel

### 1.1 Introduktion

#### Vad är en Funktionsbeskrivning?

Funktionsbeskrivningar är tydliga, korta och koncisa beskrivningar för nya funktioner i en release. Syftet med funktionsbeskrivningar är att tydliggöra användandet av funktionen i VIOL 3.

#### Beskrivning

Den som skapat en transportsedel kan makulera och korrigera den.

#### 1.1.1 FÖRUTSÄTTNINGAR

För att kunna makulera och korrigera en transportsedel behöver du ha rollen som transportadministratör.

#### 1.2.1 Makulera Transportsedel

#### Steg 1 – välja transportsedel att makulera.

- 1. Markera den transportsedel du vill makulera i standardvyn.
- 2. Öppna Transportsedeln och välj makulera i menyn längst upp till vänster.

#### Steg 2 – skapa transportsedel med negativt belopp.

- En ny transportsedel med ett nytt nummer och ett negativt belopp skapas kreditsedel. Denna sedel attesteras automatiskt och integreras ut.
- 4. Kreditsedeln får samma ursprungliga transportsedel-nummer som den sedel som valdes för makulering. Det ursprungliga transportsedelnumret är "tråden" som håller de båda transportsedlarna samman. Debet referensen pekar på den transportsedel som valdes för makulering - debetsedeln.
- 5. En makulerad transportsedel är "död" och kan inte makuleras eller korrigeras.

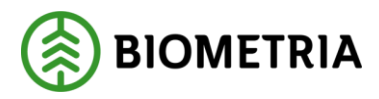

#### 1.3.1 Korrigera Transportsedel

#### Steg 1 – välja transportsedel att korrigera.

- 1. Markera den transportsedel du vill korrigera i standardvyn.
- 2. Öppna transportsedeln och välj korrigera i menyn längst upp till vänster.

#### Steg 2 – skapa transportsedel med negativt belopp.

3. En ny transportsedel skapas, "bakom kulisserna", automatiskt med ett negativt belopp. Denna kreditsedel får samma ursprungliga transportsedelnummer som den sedel som valdes för korrigering. Debet referensen pekar på den transportsedel som valdes för korrigering - debetsedeln. Kreditsedeln attesteras automatiskt och integreras ut.

#### Steg 3 – skapa transportsedel med korrigerade värden.

- 4. Efter att kreditsedeln i steg 2 skapats så skapas ytterligare en transportsedel upp och det är på denna som själva korrigeringen sker. Det är också i denna transportsedel som du hamnar efter att du valt korrigera. Transportsedeln som skapats i steg 2 finns i förteckningen men skapas bakom kulisserna och är inte något som du som användare märker av.
- 5. I steg 3 registreras på radnivå de korrekta värdena som avslutas med att sätta transportsedeln i status aktiv. Efter attestering går transportsedeln ut på integration. Transportsedeln är nu korrigerad.
- 6. Det ursprungliga transportsedelnumret är detsamma på samtliga tre transportsedlar, den som valts för korrigering, kreditsedel samt den sedel som innehåller de korrigerade värdena. Det blir också "tråden" som håller ihop de transportsedlar som ingår i en korrigering.